# WEBSHOP

## Felhasználói Kézikönyv

Készítette:

IFSz Kft.

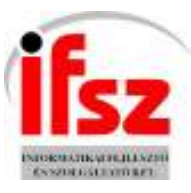

# Tartalom

| Tartalom                             | 2  |
|--------------------------------------|----|
| Bevezetés                            |    |
| Az EBT Webshop felhasználói felülete | 4  |
| Belépés, regisztráció, adatmódosítás | 4  |
| Webshopos rendelések rögzítése       | 8  |
| Webshopos rendelések nyomonkövetése  | 11 |

### Bevezetés

Jelen dokumentum az EBT Webshop felhasználói szintű leírását tartalmazza.

## Az EBT Webshop felhasználói felülete

### Belépés, regisztráció, adatmódosítás

#### Kiskereskedelmi vevők

Minden vevőnek egy regisztrációs eljárás során meg kell adnia a belépéshez, szállításhoz és számlázáshoz szükséges adatokat.

| partnereinknek<br>• belépés<br>• regisztráció                                                                                                    | Ez a regisztrációs lap kiskereskedelmi vevők számára szolgál. Ha Ön partnerünk, vegye fel velünk a kapcsolatot<br>partneri szintű regisztrációjáhozi |
|----------------------------------------------------------------------------------------------------|----------------------------------------------------------------------------------------------------|
| TomAksk                                                                                                    | Bejelentkezéshez szükséges adatok<br>Login név kissi<br>Jelszó *****                                                                                 |
| 01. FAG Gyärtmänyok                                                                                                    | E-mail kisslaszla@freemail.hu                                                                                                    |
| <ul> <li>02. INA Gyártmányok</li> <li>03. SKF Gyártmányok</li> <li>04. SNR Gyártmányok</li> <li>05. ZKL-ZVL Gyártmányok</li> <li>05. ELT Gyártmányok</li> <li>07. MGM Gyártmányok</li> <li>08. KG Gyártmányok</li> </ul> | Személyes adatok<br>Vezetéknév Kiss<br>Keresztnév László<br>Telefonszám 30/1234-667                                                                  |
| 09. GPZ Gyarmanuck     10. Encych Csapośnynak     11. Csapaławtartozekłok     12. Szimmerinosek     13. Ekszilisk     14. O-annikak     15. Lockka-Parmakax     16. Lisczmidok     17. Kotskamsk                         | Számlázási cím<br>Ország<br>Helységnév<br>Debrecen<br>Utca, házszám<br>(emelet, ajtó)<br>Irdnykószám                                                 |
| AL PROPERTY AND IN                                                                                                    | Szóllítási cím (nem kötelező)<br>Szávilatási sívasásk átvalatóláta                                                                                   |
|                                                                                                    | Ország<br>Helységnév<br>Utca, házszám<br>(emelet, sjtő)<br>Irányítószám<br>(K                                                                        |

Amennyiben valamilyen kötelező adat hiányzik, nem engedi a rendszer elmenteni a regisztrációs és figyelmeztet, hogy melyik adat kitöltésére van még szükség.

| partherelationsk<br>• belepes<br>• registratio                                                                                                    | Ez a regisztrációs lap kiskereskedelmi vevők számára szolgál. Ha On partnerünk, vegye fel velünk a kapcsolatot<br>partnen szintű regisztrációjához!                                                                                                    | ŝ |
|----------------------------------------------------------------------------------------------------|----------------------------------------------------------------------------------------------------|---|
|                                                                                                    | Belgloutterröcher crificians adatok                                                                                                    |   |
|                                                                                                    | Login név kisel                                                                                                    |   |
|                                                                                                    | Jakező, annes                                                                                                    |   |
| and the second second se |                                                                                                    |   |
| Lermenek                                                                                                    |                                                                                                    |   |
| TI FAG Guartmanunk                                                                                                    | E-mail                                                                                                    |   |
| <ul> <li>02, INA Gyartmányok</li> </ul>                                                                                                    | Enveryes e-mail dimes van szülcelep                                                                                                    |   |
| <ul> <li>03. SKF Gvartmánvok</li> </ul>                                                                                                    |                                                                                                    |   |
| <ul> <li>04, SNR Gyartmanyok</li> <li>05, ZKL-ZVL Gyartmanyok</li> </ul>                                                                                                    | Szemelyes addrow                                                                                                    |   |
| <ul> <li>06, FLT Gvartmanvok</li> </ul>                                                                                                    | Public Public Pu |   |
| <ul> <li><u>II7. MGM Gvärtmänvok</u></li> </ul>                                                                                                    | Windows Internet Fundores                                                                                                    |   |
| <ul> <li>09. GPZ Gvartmanvok</li> </ul>                                                                                                    | Telephezam 30                                                                                                    |   |
| <ul> <li>10. Eqvéb Csapágyak</li> </ul>                                                                                                    | - Environment and close way striketen                                                                                                    |   |
| <ul> <li>12. Szimmenngek</li> </ul>                                                                                                    | Orazão Lui                                                                                                    |   |
| <ul> <li>13. Ekszijak</li> </ul>                                                                                                    | Helysägnder Das                                                                                                    |   |
| <ul> <li>14. D-GYUTUK</li> <li>15. Loctite-Permatex</li> </ul>                                                                                                    | ites beganing                                                                                                    |   |
| <ul> <li>16. Teramidok</li> </ul>                                                                                                    | (emolet, atto)                                                                                                    |   |
| 17. Kütőelemek                                                                                                    | Irányköszám 4024                                                                                                    |   |
| a ga. Holikovedeloli                                                                                                    |                                                                                                    |   |
|                                                                                                    | Szállítási cim (nem kötelező)                                                                                                    |   |
|                                                                                                    | Scam käsaist sivrastatsi kämisestäsa                                                                                                    |   |
|                                                                                                    | Orazág Hungary M                                                                                                    |   |
|                                                                                                    | Helységnév Debrecen                                                                                                    |   |
|                                                                                                    | Utca, házszám Piac u 1                                                                                                    |   |
|                                                                                                    | (ameter, ajto)<br>Iráryköszám (anna                                                                                                    |   |
|                                                                                                    |                                                                                                    |   |
|                                                                                                    | OK.                                                                                                    |   |
|                                                                                                    |                                                                                                    |   |

Sikeres regisztrációt követően automatikusan be is lép a webáruházba a program.

Kisker felhasználóknak a Belépés menüpontba lehet belépni a webshopba, ahol meg kell adni a bejelentkezési nevet és jelszót.

|                                                                                                   | Ficial Konste                                | Awataata      | Kapcovint   | www.ebt.hu |
|---------------------------------------------------------------------------------------------------|----------------------------------------------|---------------|-------------|------------|
| Ödvözöljük áruházunkban<br>- belépés klemelt<br>portnereinlinek<br>- bstópés<br>- reasztrácó      | Belépés kiske<br>Bejelentkezős név<br>Jelsző | reskedelmi ve | wok számára | 5          |
| Termékek                                                                                          |                                              |               |             |            |
| <ul> <li>01. FAG Gyartmányok</li> <li>02. INA Gyartmányok</li> <li>03. SKF Gyartmányok</li> </ul> |                                              |               |             |            |

Ha a belépés megtörtént, akkor baloldalt megjelenik a felhasználót üdvözlő szöveg.

A felhasználói adatok módosítása a baloldalt lévő adatok módosítása menüpontra kattintva végezhető el, ahol a kitöltött regisztrációs adatok megjelennek és szükség esetén módosítandóak.

|                                                                                                    | F5HILL Karnado                        | A A A A A A A A A A A A A A A A A A A | Repeated         | www.ebt.hu        | -                       |
|----------------------------------------------------------------------------------------------------|---------------------------------------|---------------------------------------|------------------|-------------------|-------------------------|
|                                                                                                    |                                       |                                       |                  |                   | Antroduc                |
| Transie Charles and the second                                                                                  |                                       | Enter                                 | 1                | yorskeresës 💴     | No. of Concession, Name |
| Üdvözöljük, Kiss Lászké                                                                                         |                                       |                                       |                  |                   |                         |
|                                                                                                    | Adatok módosi                         | tása                                  |                  |                   |                         |
| <ul> <li>a kospirtaitaina (areo)</li> <li>adatek módoskása</li> <li>megrundelések</li> <li>kilépés</li> </ul>   | A jelsző mezőt csak a                 | kkor töltse ki, ha meç                | y szeretné válto | ztatni jelszaváti |                         |
|                                                                                                    | Bejelentkezésbe                       | z szükséges adatok                    |                  |                   |                         |
|                                                                                                    | Login név<br>Jelszó                   | kissi                                 | 1                |                   |                         |
| CONTRACTOR OF CONTRACTOR OF CONTRACTOR OF CONTRACTOR OF CONTRACTOR OF CONTRACTOR OF CONTRACTOR OF CONTRACTOR OF | Jelszó ellenőrzése                    |                                       |                  |                   |                         |
| Termékek                                                                                                    | E-mail                                | kiss laszlo@freemail                  | hu               |                   |                         |
| 01. FAG Gyärtmänyok                                                                                             | Személyes adata                       | ik .                                  |                  |                   |                         |
| <ul> <li>02. INA Gyartmányok</li> <li>03. EKE Gyartmányok</li> </ul>                                            | Vezetéknév                            | Kiss                                  |                  |                   |                         |
| 04. SNR Gyártmányok                                                                                             | Keresztnév                            | László                                |                  |                   |                         |
| <ul> <li>05. 2KL-2VL Gyártmányók</li> <li>06. FLT Gyártmányók</li> </ul>                                        | Telefonszám                           | 30/1234-567                           |                  |                   |                         |
| <ul> <li>07. MGM Gyartmanyok</li> <li>08. KG Gyartmanyok</li> </ul>                                             | Számlázási cim                        |                                       |                  |                   |                         |
| <ul> <li>09. GPZ Gyartmanyck</li> </ul>                                                                         | Ország                                | Hungary                               | *                |                   |                         |
| <ul> <li>10. Edveb Csabadvak</li> <li>11. Csabádvtartozékok</li> </ul>                                          | Helységnév                            | Debrecen                              | - Seal           |                   |                         |
| 12. Szimmeringek                                                                                                | Utca, házszám                         | Piac u. 1                             |                  |                   |                         |
| 14. 0-quink                                                                                                    | (emelet, ajtó)<br>Irányitoszám        | 4024                                  |                  |                   |                         |
| <ul> <li>16. Teramidok</li> </ul>                                                                               | 1 1 1 1 1 1 1 1 1 1 1 1 1 1 1 1 1 1 1 | - North County                        |                  |                   |                         |
| <ul> <li>17. Kötőelemek</li> </ul>                                                                              | Szállítási cim (n                     | em kötelező)                          |                  |                   |                         |

A Webshop-ból való kilépés a baloldali Kilépés menüpontra kattintva történik.

#### Nagyker vevők

Nagyker vevők jelszavaikhoz az Ügyfélszolgálaton keresztül jutnak.

Nagyker partnerek a baloldali Belépés partnereknek menüpontra kattintva léphetnek be a webáruház programba.

|                                                                                                    | Föcklad Karood                            | a A webknedardt                           | Paperral |              | www.ebt.hu | Actual |
|----------------------------------------------------------------------------------------------------|-------------------------------------------|-------------------------------------------|----------|--------------|------------|--------|
| Üdvözöljük áruházunkbani                                                                                                    |                                           |                                           |          | gyorskeresés |            |        |
| <ul> <li>belépes kiemelt<br/>partnereinknek</li> <li>balapás</li> <li>regastráció</li> </ul>                                                                                                    | Belépés par<br>Bejelentkezősi ne<br>Jelez | tnerek számára<br>(* 150000492<br>(****** |          |              |            |        |
| Termekek<br>• 01. FAG Gvärtmärvok<br>• 02. IVA Gvärtmärvok<br>• 03. SNF Gvärtmärvok<br>• 03. SNF Gvärtmärvok<br>• 05. 2kL-2VL Gvärtmärvok<br>• 05. R.I Gvärtmärvok<br>• 07. MGM Gvärtmärvok<br>• 08. KG Gvärtmärvok<br>• 08. KG Gvärtmärvok<br>• 09. GPZ Gvärtmärvok<br>• 10. Envish Ceseskovak<br>• 11. Csapagvfartozskok<br>• 12. Sämeningek<br>• 13. Eksittak<br>• 14. Oceningk<br>• 15. Lotthe-Permater |                                           |                                           |          |              |            |        |

Első belépés után módosítani kell a megkapott jelszót, illetve meg kell adni egy érvényes email címet, ahová a rendelés státuszáról küldött automatikus levelek küldhetőek:

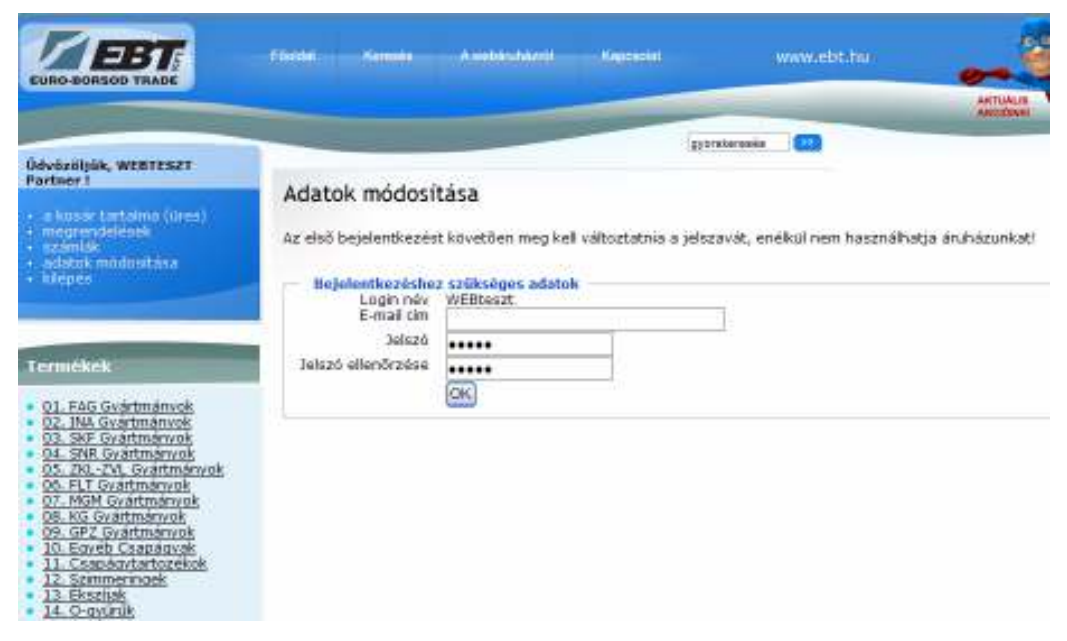

Az adatok módosítása menüpontra kattintva tudja módosítani a nagykeres felhasználó a jelszavát. Amennyiben más partner adattal (pl. címek, név) van problémája, akkor jeleznie kell ezt a cégünk felé.

### Webshopos rendelések rögzítése

A webshopos rendelések rögzítését ugyanúgy rögzíthetik a kisker és a nagyker vevők.

Első lépésben ki kell választani a megrendelni kívánt termékeket. Baloldalt a vállalat cikkcsoportjai láthatók, ezekre kattintva látszanak a cikkcsoportban tartozó cikkek.

| Föxdel Xerneds A          | webendezel                                                                                                    | Кан                                                                                                    | ecial                                                                                                    | www.ebs.bu                                                                                                    |
|---------------------------|----------------------------------------------------------------------------------------------------|----------------------------------------------------------------------------------------------------|----------------------------------------------------------------------------------------------------|----------------------------------------------------------------------------------------------------|
|                           |                                                                                                    | -                                                                                                    |                                                                                                    | pursteresés 🔛                                                                                                    |
| 02. INA Gyártmán          | yok                                                                                                    |                                                                                                    |                                                                                                    |                                                                                                    |
| <b>EI</b> 234.            | ≥≥l                                                                                                    |                                                                                                    |                                                                                                    |                                                                                                    |
| Névav                     | Ár.                                                                                                    | Raktáron                                                                                                    |                                                                                                    |                                                                                                    |
| 203 KRRAH02 (BNA)         | 3 779,47 Ft                                                                                                    | 1GEN                                                                                                    |                                                                                                    | do                                                                                                    |
| 203 KRRAHt7 (DVA)         | 2 505,06 Pt                                                                                                    | 1GEN                                                                                                    | 6                                                                                                    | do                                                                                                    |
| 30205-DV (FAG)            | 3 070,07 Pt                                                                                                    | IGEN                                                                                                    | 8                                                                                                    | db                                                                                                    |
| 56205 (GYE25KRRS) (INA)   | 3 751,22 Pl                                                                                                    | 1GEN                                                                                                    |                                                                                                    | da                                                                                                    |
| 56205 /GYE 25 KRR8/ (INA) | 3 751,22 Ft                                                                                                    | 1GEN                                                                                                    |                                                                                                    | ds                                                                                                    |
| AXK 3552 (INA)            | 756,39 Ft                                                                                                    | IGEN                                                                                                    |                                                                                                    | æ                                                                                                    |
| AXK 4060 (INA)            | 836,94 Pt                                                                                                    | IGEN                                                                                                    | -                                                                                                    | db                                                                                                    |
| GAR 6 UK (INA)            | 5 252,63 Pt                                                                                                    | 1GEN                                                                                                    | -                                                                                                    | da.                                                                                                    |
| GCE 40 KRAS (INA)         | 3 294.72 Ft                                                                                                    | 1GEN                                                                                                    | -                                                                                                    |                                                                                                    |
| GCE 45 KREB (INA)         | 3 394 73 6                                                                                                    | 1658                                                                                                    | -                                                                                                    |                                                                                                    |
| one as more a heard must  | 2 4 24 1/2 FL                                                                                                    | 1004                                                                                                    | -                                                                                                    |                                                                                                    |
|                           | Név = *           203 KRRAH02 (INA)           203 KRRAH02 (INA)           203 KRRAH02 (INA)           203 KRRAH07 (DAA)           203 KRRAH07 (DAA)           205 (GYE25KRRB) (INA)           56205 (GYE25KRRB) (INA)           56205 (GYE25KRRB) (INA)           3852 (INA)           3852 (INA)           3852 (INA)           3858 (INA)           GE 40 KRRB (INA)           GE 40 KRRB (INA)           GE 40 KRRB (INA) | Név         Xuské         Avelandické           O2. INA Gyártmányok           Imév = **         Ár           203 KRRAH02 (INA)         3 779,47 Pl           203 KRRAH02 (INA)         3 779,47 Pl           203 KRRAH02 (INA)         3 779,47 Pl           203 KRRAH02 (INA)         3 751,22 Pl           S6205 (GYE25KRRB) (INA)         3 751,22 Pl           AXK 3952 (INA)         3 751,22 Pl           AXK 3952 (INA)         3 751,22 Pl           AXK 3952 (INA)         3 751,22 Pl           AXK 3952 (INA)         3 751,22 Pl           AXK 4060 (INA)         3 751,22 Pl           AXK 4060 (INA)         3 751,22 Pl           AXK 4060 (INA)         3 252,63 Pl           AXK 4060 (INA)         5 252,63 Pl           GCE 40 KRAB (INA)         3 294,72 Pl           GCE 40 KRAB (INA)         3 294,72 Pl           GCE 45 KRAB (INA)         3 294,72 Pl           GCE 40 KRAB (INA)         3 294,72 Pl | Flore         Annual         Kare           O2. INA Gyårtmånyok           IMév = **         År         Raktåron           D3 KRRAH02 (INA)         3 779,47 Pt         IGEN           203 KRRAH02 (INA)         3 779,47 Pt         IGEN           D35 KRRAH02 (INA)         3 751,22 Pt         IGEN           S6205 (GYE25KRR6F (INA)         3 751,22 Pt         IGEN           S6205 (GYE25KRR6F (INA)         3 751,22 Pt         IGEN           S6205 (GYE25KRR6F (INA)         3 751,22 Pt         IGEN           S6205 (GYE25KRR6F (INA)         3 751,22 Pt         IGEN           GAR 6 UK (INA)         3 751,22 Pt         IGEN           GAR 6 UK (INA)         3 751,22 Pt         IGEN           GAR 6 UK (INA)         3 751,22 Pt         IGEN           GAR 6 UK (INA)         3 254,72 Pt         IGEN           GE 40 KRR6 (INA)         3 294,72 Pt         IGEN           GE 40 KRR6 (INA)         3 294,72 Pt         IGEN           GE 40 KRR6 (INA)         3 294,72 Pt         IGEN | Field         Averbit of Col         Faces of Col           O2. INA Gyártmányok           EE 2 3 ± 2 21           Név = *         Ár         Raktóron           203 KRRAH02 (INA)         3 779,47 Fl         IGEN         8           203 KRRAH02 (INA)         3 779,47 Fl         IGEN         8           203 KRRAH02 (INA)         3 750,07 Fl         IGEN         8           30205-DY (FAG)         8 070,07 Fl         IGEN         8           56205 (GYE25KRRB) (INA)         3 751,22 Fl         IGEN         8           AXK 3552 (INA)         756,39 Fl         IGEN         8           AXK 4060 (INA)         8 36,94 Fl         IGEN         8           GAR 6 UK (INA)         5 252,63 Fl         IGEN         8           GCE 40 KRRB (INA)         3 294,72 Fl         IGEN         8           GCE 40 KRRB (INA)         3 294,72 Fl         IGEN         8 |

A fenti Keresés menüpontra kattintva kereshetünk többféle szempont szerint a cikkek között. Lehet keresni:

- o Termékcsoportra,
- o Gyártóra,
- o Termék névre (névtöredékre is).

Meg lehet adni, hogy a keresési szempontok között milyen kapcsolat legyen:

- ÉS kapcsolat: minden feltételnek megfelel,
- o VAGY kapcsolat: legalább egy feltételnek megfelel.

|                                                                                                    | f Deniel - Kennels                        | A webbishkenti                             | , Kenneslet   | www.ebt.hu      |
|----------------------------------------------------------------------------------------------------|-------------------------------------------|--------------------------------------------|---------------|-----------------|
| Üdvözölják, Kiss Lászlól                                                                                       |                                           |                                            | -             | Distaterania 🔛  |
| <ul> <li>s kosár tartalma (ures)</li> <li>adstok modusitasa</li> <li>megrendeleeek</li> <li>kálepes</li> </ul> | Keresés<br>Termékcsoport<br>Gyáttó<br>Név | 02 INA Gyártmányol<br>- bármelyik gyártó - | * 9           |                 |
| Tormékek                                                                                                    | A keresett termékek                       | minden feltételnek m<br>Koresés            | egfeleinek (f | ÊS kapceolat) 💌 |
| 01. FAG Gvärtmänvok<br>02. INA Gvärtmänvok<br>03. SKE Gvärtmänvok                                              |                                           |                                            |               |                 |

A gyorskeresés mezőbe a termék nevét, vagy névtöredéket beírva lehet gyorsan rákeresni a kívánt cikkre.

A mennyiség mezőt kitöltve lehet megadni az adott cikkből megrendelni kívánt mennyiséget.

| Mező      | Kitöltési mód   | Tartalom              |
|-----------|-----------------|-----------------------|
| Kód       | Nem módosítható | Cikk kódja            |
| Név       | Nem módosítható | Cikk megnevezése      |
| Ár        | Nem módosítható | Adott cikk ára        |
| Raktáron  | Nem módosítható | Van-e raktáron a      |
|           |                 | cikk.                 |
|           |                 | Lehetséges értékei:   |
|           |                 | IGEN, NEM             |
| Mennyiség | Módosítható     | A weben               |
|           |                 | megrendelni kívánt    |
|           |                 | mennyiség.            |
| Kosárba   | Nyomógomb       | Ezzel lehet a kosárba |
| helyez    |                 | helyezni a            |
| -         |                 | termékeket.           |

A Kosárba helyez nyomógombot megnyomva lehet a megrendelni kívánt terméket kiválasztani és a kosárba helyezni. Ekkor a baloldali Kosár tartalma menüpontban látszik, hogy hányféle cikk van a kosárban. Majd a menüpontra kattintva meg lehet tekinteni a kosár tartalmát részletesen.

|                                                                                                    | Fördal Sansata                           | Averbaubauto P            | openadal.       | www.ebt.hu    |
|----------------------------------------------------------------------------------------------------|------------------------------------------|---------------------------|-----------------|---------------|
|                                                                                                    |                                          |                           | (Jyarakeresés   |               |
| idvőzőlják, Kiss Lászlól                                                                                                    | A limit of books lim                     | 20                        |                 |               |
| a kosár tartalma (1)<br>adatok módosítása<br>megrendelősek                                                                                                    | Név, cikkcsoport, k                      | ið<br>öd, gyártó Egységár | Raktāron Menny. | Összesen      |
| - Klop Co                                                                                                    | 22218EAKW33 (SNR)<br>04. SNR Gyärtmänypk | 40 155,67 Pt              | IGEN ( d        | 6 40 158,67 M |
|                                                                                                    | Összesen:                                |                           | -               | 40 158,67 Pt  |
| ermékek                                                                                                    | Visoza                                   | Változások mentése        | Magrendelds     | 1.            |
| 01. FAG Gyartmänyok<br>02. INA Gyartmänyok<br>03. SKE Gyartmänyok<br>04. SINE Gyartmänyok<br>05. ZKL-ZM. Gyartmänyok<br>05. FLT Gyartmänyok<br>07. MGM Gyartmänyok |                                          |                           |                 |               |

Ekkor még módosítható a megrendelni kívánt mennyiség és a Változások mentése nyomógombot megnyomva lehet menteni a módosításokat. Amennyiben egy tételt mégsem kívánunk megrendelni, akkor a sor melletti X-e megnyomva lehet a tételt kitörölni a kosárból. Ekkor üzenetet kapunk:

| Microso | ft Internet Explorer               |                 |
|---------|------------------------------------|-----------------|
| 2       | Biztos, hogy visszateszi a terméke | et a kosarából? |
|         | OK Mégse                           | )               |

Az üzenetet leokézva lehet kivenni a kosárból a terméket.

A megrendelés gombot megnyomva tudunk továbbhaladni a megrendelés folyamatában. Ekkor a megrendelés véglegesítése előtt meg lehet még tekinteni a megrendelés adatait.

Meg kell adni a szállítási módot (Postaszolgálat, Vevő szállítja, Terítőjárt), illetve módosítható a rendszerben rögzített szállítási cím.

|                                                                                                    | Föcktal Korealla Avelideuhtemä Kapcoolist vivve cDt                                  |
|----------------------------------------------------------------------------------------------------|--------------------------------------------------------------------------------------|
| Dat. Partners, March & Control                                                                                                    | gjorskerests 🚥                                                                       |
| • a kosártartaksa (1)<br>• a kosártartaksa (1)                                                                                                    | Megrendelés                                                                          |
| - Mapas                                                                                                    | 22218EAKW33 (SNR) 40.158,67 H 1 do 40.158,67 H<br>04. SNR Quantmenuolo               |
|                                                                                                    | Öxszesen: 40,158.67 Pt                                                               |
| Formélock<br>01. FAG Gyártmányok<br>02. INA Gyártmányok<br>03. SKF Gyártmányok<br>04. SNE Gyártmányok<br>05. ELT Gyártmányok<br>06. ELT Gyártmányok<br>07. MGM Gyártmányok<br>08. KG Gyártmányok<br>09. G92 Gyártmányok<br>10. Enyéb Csapágyak | Egyéb információk<br>Kiszálítási mód                                                 |
|                                                                                                    | Szállításí cím<br>Ország Hungary w<br>Helységnév Debrecan<br>Utca, házszám Piac u. 1 |
| 12. Szimmelnask<br>13. Ekszilak<br>14. O-grűnik<br>15. Lottie Permatex<br>16. Teramidok                                                                                                    | (emetet, ajto)<br>Irányikószám<br>4024                                               |

#### Webshopos rendelések nyomonkövetése

#### Kiskereskedelmi vevők

A kiskerereskedelmi vevők a webshopos rendeléseiket és azok állapotát tudják megtekinteni a baloldali Megrendelések linkre kattintva. Látható a webes rendelés azonosítója, a dátuma, megrendelés állapota, a megrendelés összege és a szállítási cím.

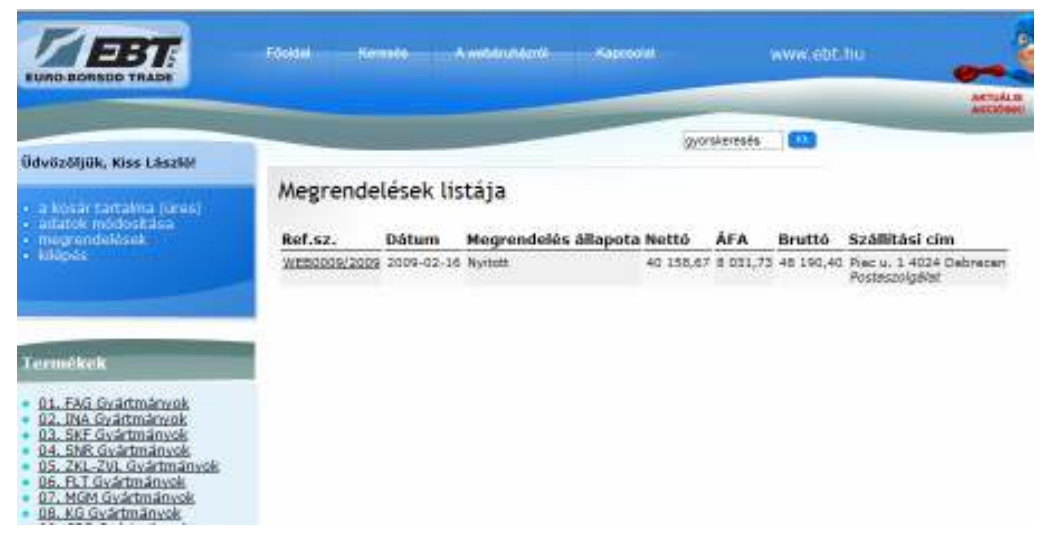

A webes megredelések állapotaia a következők lehetnek:

- Nyitott: A megrendelés még nem került feldolgozásra.
- o Elutasított: A webes megrendelést elutasították.
- o Feldolgozás alatt: Ajánlat készült a webes rendelésből.
- o Elfogadott: Létrejött a megrendelés.
- o Szállítás alatt: Elkészült a szállítólevél.

o Számlázott: Elkészült a számla.

A megrendelések listájánál a Ref.számra kattintva lehet megtekinteni a webes megrendelés tételeit.

|                                           | EBT Fields Revens Average Report www.cbt.                                 |     |
|-------------------------------------------|---------------------------------------------------------------------------|-----|
|                                           |                                                                           | ANT |
| Üdvitzšti                                 | 😰 http://obthu.dyudos.org/orders.php?target=details&id=918                |     |
|                                           | WEB0009/2009                                                              |     |
| <ul> <li>udatok</li> <li>megre</li> </ul> | T.kód Megnevezés Menny. Egységár Nettő össz. ÁFA % ÁFA össz. Bruttó össz. |     |
| + kilepés                                 | 15-02254 22218EAKW35 (SNR) 1 40 158,67 40 158,67 20% 8 031,75 48 190,40   |     |
|                                           | Antan bazinina                                                            |     |
| Termék                                    |                                                                           |     |
| • 01 EM                                   |                                                                           |     |
| 02. IN/<br>03. SK                         |                                                                           |     |
| 04. SN<br>05. ZK<br>06. FL 1              |                                                                           |     |
| 07. MG                                    |                                                                           |     |
| 10. Eq<br>11. Cs                          |                                                                           |     |
| 12.57<br>13.Ek                            |                                                                           |     |

#### Nagyker vevők

A kisker vevőkhöz hasonlóan a nagyker vevők is nyomon tudják követni a webshopos rendeléseiket és azok állapotát, illetve lehetőségük van a számláik adatait is ellenőrizni.

#### Megrendelések listája

A nagyker vevők nemcsak a webshopos rendeléseket és azok sátuszát láthatják, hanem az Ügyfélszolgálaton leadott és készített vevői rendeléseiket és számláikat is láthatják, függetlenül attól, hogy azok webshopos rendelés alapján jöttek-e létre.

A baloldali Megrendelések linkre kattintva egyrészt a Megrendelések listáján meg lehet tekinteni az Ügyfélszolgálat által rögzített megrendeléseket, másrészt pedig a partner internetes megrendeléseit.

A Megrendelések listáján látható a partner Ügyfélszolgálat által rögzített rendeléseinek a főbb adatai:

- o Rendelészám
- o Referencia
- o Szállítási dátum
- o Nettó
- o Áfa
- o Kedvezmény
- o Bruttó
- Teljesített összeg (Kiszállított összeg)
- Webes rendelés szám

|                                                                                      | Fluide Xenses                                                                     | Avebirati  | icel Ka      | Kecial       | _          | www.ebt.l)    |                               |  |  |
|--------------------------------------------------------------------------------------|-----------------------------------------------------------------------------------|------------|--------------|--------------|------------|---------------|-------------------------------|--|--|
| Ödvözöljök, Kutas Péter                                                              |                                                                                   |            |              | (are         | irskerende |               |                               |  |  |
| <ul> <li>a knoże tartalno (urec)</li> <li>megrendekcesi</li> <li>czanija:</li> </ul> | Megrendelések listája<br>Negrendelések listája I Internetes megrendelések listája |            |              |              |            |               |                               |  |  |
| <ul> <li>adatuk módostása</li> <li>ktépés</li> </ul>                                 | Szám Ref.sz.                                                                      | Száll.dát. | Nettó        | ÁFA          | Kedv.      | Bruttó        | Teljesített összeg Webes szám |  |  |
|                                                                                      | 900412 WEBP0091/2009                                                              | 2009-02-05 | 3 379,00 Ft  | 676.00 R     | 0,00 R     | 4 055,00 R    | 0.00 Ft WEBP0091/2009         |  |  |
|                                                                                      | 900397 WEEP0085/2009                                                              | 2009-02-05 | 2 410,00 ft  | 452,00 Pt    | 0,00 /1    | 2 892,00 Pt   | 0,00 Ft WEBP0088/2009         |  |  |
| A COLUMN TWO IS NOT                                                                  | 900220 WEBP0042/2009                                                              | 2009-01-21 | 7 644,00 Ft  | 1 529,00 R   | 0,00 R     | 9 173,00 R    | 0,00 Ft WEBP0042/2009         |  |  |
| Termékek                                                                             | 900219 WEEFOD41/2009                                                              | 2009-01-21 | 1 944,00 Pt  | 389,00 Pt    | 0,00 Pt    | 2 333,00 Pt   | 0,00 ft WEEP0041/2009         |  |  |
|                                                                                      | 900218 WEBP0040/2009                                                              | 2009-01-21 | 3 888,00 Ft  | 778,00 R     | 0,00 Pt    | 4 666,00 Pt   | 0,00 Ft WEBP0040/2009         |  |  |
| <ul> <li>O1. FAG Gyartmányok</li> </ul>                                              | 900125 WEEPOD13/2009                                                              | 2009-01-14 | 57 277,00 Pt | 11 455,00 Ph | 0,00 M     | 68 732,00 Pt  | 0,00 Ft WEBPOD13/2009         |  |  |
| 03 SKE Guartmányok                                                                   | 900042 WEBP0004/2009                                                              | 2009-01-07 | 3 611,00 Ft  | 722,00 R     | 0,00 Pt    | 4 333,00 Pt   | 0.00 Ft WEBP0004/2009         |  |  |
| <ul> <li>04. SNR Gyartmányok</li> </ul>                                              | 900040 WEEP0003/2009                                                              | 2009-01-07 | 130 311,00 % | 26 102,00 Pt | 0,00 %     | 150 613,00 Pt | 0,00 Pt WEEP0003/2009         |  |  |

Az Internetes megrendelések listáján láthatóak az internetes megrendelések főbb adatai.

- o Webes szám
- o Dátum
- o Megrendelés állapota
- o Nettó összeg
- o ÁFA
- o Bruttó
- o Szállítási cím

|                                                                                                    | Förstal Norm              | <del>ii</del> •                 | enter de la constante de la constante de la constante de la constante de la constante de la constante de la cons | 4                |          | ww.ebt.7  | ·                                              |
|----------------------------------------------------------------------------------------------------|---------------------------|---------------------------------|----------------------------------------------------------------------------------------------------|------------------|----------|-----------|------------------------------------------------|
| and the second second                                                                                                    | _                         |                                 |                                                                                                    |                  |          | -         | ALCOLAND.                                      |
| Ödvözöljük, WEBTESZT<br>Partner I                                                                                                    |                           | Lenner and Sand                 |                                                                                                    | 0voral           | eresês   | •         |                                                |
| a kosár tartalma (sees)     megrendelések     artatok módosítása     ulájósi                                                                                 | Megrandelések.<br>Ref.sz. | megren<br>Istáia   Iul<br>Dátum | idelesek listaja<br>temetes megrendekisek<br>Megrendekis állapota                                                | listăja<br>Nettó | ÁFA      | Bruttó    | Szállítási cim és mód                          |
|                                                                                                    | WEBP0125/2009             | 2009-02-17                      | Nytott                                                                                                    | 28 597,84        | 5 719.57 | 34 317,41 | 3530 Miskolc kereskedő köz 1<br>Postaszolpálat |
| Termékek                                                                                                    | 1                         |                                 |                                                                                                    |                  |          |           |                                                |
| <ul> <li>01. FAG Gyártmányok</li> <li>02. INA Gyártmányok</li> <li>03. SKF Gyártmányok</li> <li>04. SNB Gyártmányok</li> <li>05. 701. Svártmányok</li> </ul> |                           |                                 |                                                                                                    |                  |          |           |                                                |

#### Számlák listája

A Számlák linkre kattintva láthatja a nagyker partner a számára készített számláinkat. A következő adatok láthatók:

- o Számlaszám
- o Referenciaszám
- o Teljesítés dátuma
- o Fizetési határidő
- o Nettó
- o Áfa
- o Kedvezmény

- o Bruttó
- o Fizetve
- o Hátralék
- o Webes szám

|                                                   | ra-tui | 9              | W     | Awadaa     | 4          | Saprantal   |             | www       | vebt.hu     |             |                |
|---------------------------------------------------|--------|----------------|-------|------------|------------|-------------|-------------|-----------|-------------|-------------|----------------|
| a subscription of the                             |        |                |       |            | -          |             | gyoralianes | iin 🗰     | 2           |             | AND A DECK OF  |
| Udväzöljük, Kutas Peter<br>Såndor 1               | Szám   | lák            |       |            |            |             |             |           |             |             |                |
| - a kosar tartakoa (ures)                         | 52411  | itan           |       |            |            |             |             |           |             |             |                |
| <ul> <li>megrendelesek</li> <li>szamál</li> </ul> | Szám   | Ref.sz.        | Tipus | Telj.dát.  | Fiz.hat.   | Nettó       | ÁFA         | Kedv.     | Bruttó      | Fizetve     | Hátralék Webe: |
| <ul> <li>adabte moducitaiss</li> </ul>            | 803272 | stings         | -     | 2008-09-10 | 1008-09-10 | 3 558,00 Pt | 712,00 R    | 0,00 Ft   | # 270,00 Pt | 4 270,00 Pt | 0,00 Ft        |
|                                                   | 802305 | +ninces        |       | 2008-05-25 | 2008-06-25 | 2 622,00 Pt | 522,00 Pt   | -14,00 Pt | 3 130,00 M  | 3 130,00 Pt | 0,00 Pt        |
|                                                   | 891855 | +nincs+        | +     | 2008-05-22 | 2008-05-22 | 1 900,00 Pt | 300,00 Pt   | 0,00 Ft   | 1 800,00 Pt | 1 800,00 Ft | 0,00 Ft        |
|                                                   | 801235 | Aningas.       | +.    | 2008-04-02 | 2008-04-03 | 53,00 Pt    | 17,00 Pt    | 0,00 51   | 100,00 Pt   | 100,00 %    | 0,00 M         |
|                                                   | 800340 | +nincs+        | ÷:    | 2008-01-30 | 2008-01-30 | 4 700,00 Pt | 540,00 R    | 0,00 Pt   | 5 640,00 Ft | 5 640,00 Pt | 0,00 Ft        |
| Termékek                                          | 701492 | Anings.        | ÷     | 2007-05-30 | 2007-68-30 | 226,00 Pt   | 45,00 Pt    | 0,00 Pt   | 271,00 Fi   | 271,00 M    | 0,00 %         |
| • 01. FAG Gvärtmärwok                             | 701303 | <u>vrincs-</u> | -     | 2007-08-15 | 2007-08-15 | 71,00 Pt    | 14,00 R     | 9,00 Ft   | 85,00 F     | 85,00 P     | 4,00 Ft        |